**Formation pour la BDCE** 

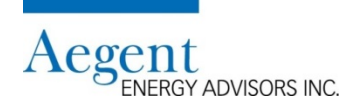

#### Raisonnement

- Le budget énergétique devrait être fondé sur la consommation d'une année typique et les dépenses estimées pour l'énergie afin de créer un budget plus précis
- La BDCE contient les données de consommation de chaque bâtiment / portefeuille d'agrégats
- La fonction de normalisation météorologique de la BDCE permet aux utilisateurs d'établir leur budget par rapport à la consommation typique de leur conseil scolaire
  - La consommation typique est calculée en utilisant la moyenne des données météorologiques des 10 dernières années
  - La normalisation diminue les données de consommation qui sont influencé par la température inhabituel (ex. l'hiver extrême de 2013-14)
- La BDCE est fiable, rapide et facile à utiliser
- Les données de la BDCE et la feuille de calcul qui suit fournissent à tous les conseils scolaires une méthode cohérente et solide
- Ce processus qui s'appliquent au secteur a la crédibilité parmi les cadres supérieurs et commissaires des conseils scolaires.
  - De plus on peut l'appliquer annuellement

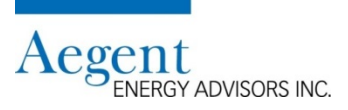

#### Les outils pour vous aidez

#### 1. Source: BDCE

- Le rapport: Board Profil(e) du Conseil (EDU01)
  - Plage de dates: FY 2012- FY 2016
  - Normalisation: Brut
    - Sous l'onglet « Energy Profil(e) énergétique »
    - o AF 2016 Consommation d'électricité
      - [« A » dans la feuille de travail d'électricité]
    - $_{\odot}\,$  AF 2016 Consommation de gaz naturel
      - [« a » dans la feuille de travail de gaz naturel]
    - Sous l'onglet: « Overall Profil(e) global »
    - AF 2016 Superficie totale du bâtiment (comprend les salles de classe préfabriquées et ajout modulaire)
      - On utilise cette valeur afin de calculer « Ajustement pour changements aux bâtiments »

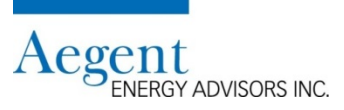

#### Les outils pour vous aidez (suite)

#### 1. Source: BDCE (suite)

- Le rapport: Utility Performance (EUP01)
  - Plage de dates: Fiscal: 2016
  - Normalisation: n/a
  - Sous l'onglet « Electricity »
    - o Consommation d'année typique (électricité)
      - Calculer la somme de toutes les valeurs de consommation dans la colonne « M »
      - [« F » dans la feuille de travail d'électricité]
  - Sous l'onglet « Natural Gas »
    - o Consommation d'année typique (gaz naturel)
      - Calculer la somme de toutes les valeurs de consommation dans la colonne « M »
      - [« f » dans la feule de travail de gaz naturel]

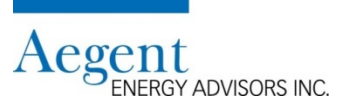

### Les outils pour vous aidez (suite)

2. Source: Conseillers en énergie

| Source d'énergie | 2016                               | 2017                           | 2018                                                  |
|------------------|------------------------------------|--------------------------------|-------------------------------------------------------|
| Électricité      | * Coût de l'unité                  | * Variation des coûts non liés | * Coût unitaire projeté                               |
|                  | (\$/kWh) [« D » dans la feuille de | aux produits de base projetée  | (\$/kWh) [« K » dans la feuille de travail]           |
|                  | travail]                           | (%) [« L » dans la feuille de  | * Variation des coûts non liés aux produits de base   |
|                  |                                    | travail]                       | projetée                                              |
|                  |                                    |                                | (%) [« M » dans la feuille de travail]                |
| Gaz naturel      | * Coût de l'unité du gaz naturel   | * Variation des coûts de       | * Coût unitaire projeté du gaz naturel                |
|                  | (\$/m3 ou \$/GJ) [« d » dans la    | livraison unitaires projetés   | (\$/m3 ou \$/GJ) [« k » dans la feuille de travail]   |
|                  | feuille de travail]                | (%) [« l » dans la feuille de  | * Variation des coûts de livraison unitaires projetés |
|                  |                                    | travail]                       | (%) [« I » dans la feuille de travail]                |
|                  |                                    |                                | * Indemnité pour les coûts du gaz à effet de serre    |
|                  |                                    |                                | (\$/m3 ou \$/GJ) [« d » dans la feuille de travail]   |

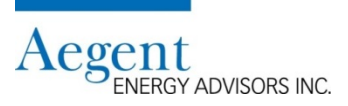

#### Les outils pour vous aidez (suite)

3. Source: Contribution du personnel du conseil

| Source d'énergie | 2016                               | 2017                               | 2018                                                  | 2016 à 2018                                    |
|------------------|------------------------------------|------------------------------------|-------------------------------------------------------|------------------------------------------------|
| Électricité      | * Dépenses d'électricité           | * Budget pour l'électricité        | * Ajustement des mesures générales de conservation    | * Ajustement pour changements de superficie    |
|                  | [« B » dans la feuille de travail] | [« S » dans la feuille de travail] | (maquette du Ministère de l'Éducation pour le plan    | des bâtiments de tout le conseil (école        |
| Gaz naturel      | * Dépenses gaz naturel             | * Budget pour le gaz naturel       | quinquennal de la gestion de la demande et            | vendu/démoli, nouvelle école, addition         |
|                  | [« b » dans la feuille de travail] | [« t » dans la feuille de travail] | conservation d'énergie de la Loi sur l'énergie verte) | majeure)                                       |
|                  |                                    |                                    | [« H » dans la feuille de travail électricité]        | [« G » dans la feuille de travail électricité] |
|                  |                                    |                                    | [« h » dans la feuille de travail gaz naturel]        | [« g » dans la feuille de travail gaz naturel] |

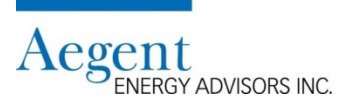

# Comment créer le rapport « Board Profil(e) du Conseil » dans la BCDE

1. Choisissez « Board Profil(e) du Conseil (EDU01) »

| Géné                                   | ral Performance                                                                                                    | Tableaux de bord                                                                             | Documents Rappo                                         | rts Exportations                                                                                                    |
|----------------------------------------|----------------------------------------------------------------------------------------------------|----------------------------------------------------------------------------------------------|---------------------------------------------------------|----------------------------------------------------------------------------------------------------|
|                                        |                                                                                                    |                                                                                              | Ontario I                                               | linistry of Education                                                                                                    |
| Pee<br>Boa<br>Ene<br>éne<br>Ene<br>(ED | r Inventory - Unver<br>Ird Profil(e) du Cons<br>rgy Intensity Comp<br>rgétique (EDU02)<br>rgy Intensity per St<br>U03) | <u>itaire des pairs (EDU<br/>ieil (EDU01)</u><br>arison / Comparaiso<br>udent / Intensité én | <u>PI)</u><br>n de l'intensité<br>ergétique par étudian | Energy Intensity Trend / Tendance liées à l'intensité énergétique (EDU04)<br>Overview of Boards' Energy Use / Aperçu de la consommation d'énergie du<br>conseil (EDU05)<br>Board Water / Eau du Conseil (EDU07)<br>t |

- 2. Choisissez:
  - « Plage de dates » FY 2012-2016 pour déterminer le budget de l'année budgétaire 2017-18.
  - La normalisation est « Brut ».
  - Cliquez sur « Fait »

| Titre                            | Board Profil(e) du Conseil |   |      |         |
|----------------------------------|----------------------------|---|------|---------|
| ge de dates ——                   |                            |   |      |         |
| Piage de data                    | FY 2012 - 2016 🔻 🛛         |   |      |         |
| Date de début<br>(inclusivement) | 2011-09-01                 |   |      |         |
| Date de fin (exclusif)           | 2016-09-01                 |   |      |         |
|                                  | Brut                       | T |      | _       |
|                                  |                            |   | Fait | Annuler |
|                                  |                            |   |      |         |
|                                  |                            |   |      | Aegent  |

#### Où trouver les renseignements nécessaires dans le rapport?

1. Cliquez sur l'onglet « Energy Profil(e) énergétique »

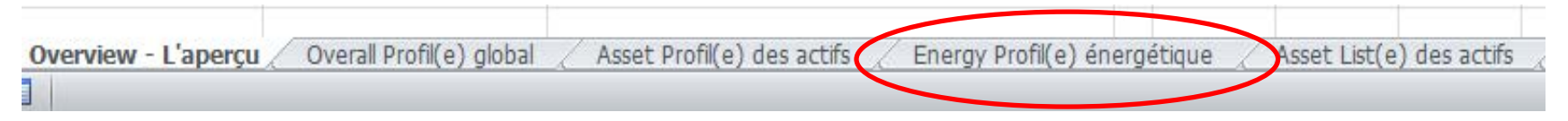

- 2. Trouvez les valeurs suivantes de l'année budgétaire 2015-16 afin de les saisir dans la feuille de travail:
  - Consommation d'électricité du conseil (entrez cette valeur à la rangée « A » de la feuille de travail)
  - Consommation de gaz naturel du conseil (entrez cette valeur à la rangée « a » de la feuille de travail)

|                                               |          |          |          |          |          | Year-over-year | Conservation<br>Goal / | Regional<br>Average for<br>FY2016 / | Provincial<br>Average for<br>FY2016 / |
|-----------------------------------------------|----------|----------|----------|----------|----------|----------------|------------------------|-------------------------------------|---------------------------------------|
| Board Profil(e) du Conseil                    |          |          |          |          |          | variance /     | Objectif en            | Moyenne                             | Moyenne                               |
| Energy Profil(e) énergétique                  | FY2012 / | FY2013 / | FY2014 / | FY2015 / | FY2016 / | Variation sur  | matière de             | régionale pour                      | provinciale                           |
| ABC District School Board                     | AF2012   | AF2013   | AF2014   | AF2015   | AF2016   | 12 mois (%)    | conservation           | AF2016                              | pour AF2016                           |
| Electrical Consumption for the board /        |          |          |          |          |          |                |                        |                                     |                                       |
| Consommation d'électricité du conseil (kWh)   |          |          |          |          | <b>A</b> |                |                        |                                     |                                       |
| Natural Gas Consumption for the board /       |          |          |          |          |          |                |                        |                                     |                                       |
| Consommation de gaz naturel du conseil (ekWh) |          | I        |          | l        | 🕨 a      |                |                        |                                     |                                       |

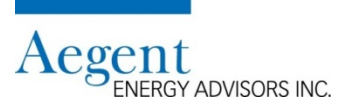

#### Comment créer le rapport « Utility Performance (EUP01) »

1. Sous l'onglet « Exportations » cliquez sur « Utility Performance (EUP01) »

| Général Performance Tableaux de bord Documents Rapports                                                                                                    | xportations                                                                                                    |  |  |  |  |  |  |  |
|----------------------------------------------------------------------------------------------------|----------------------------------------------------------------------------------------------------|--|--|--|--|--|--|--|
| Ontario Ministry of Education                                                                                                    |                                                                                                    |  |  |  |  |  |  |  |
| Peer Inventory - Unventaire des pairs (EDUPI)    Energy Intensity Trend / Tendance liées à l'intensité énergétique (EDU04)      Board Profil(e) du Conseil (EDU01)    Overview of Boards' Energy Use / Aperçu de la consommation d'énergie du conseil (EDU02)      Energy Intensity per Student / Intensité énergétique par étudiant (EDU03)    Board Water / Eau du Conseil (EDU07) |                                                                                                    |  |  |  |  |  |  |  |
| Energy Usage                                                                                                    | Greenhouse Gas                                                                                                    |  |  |  |  |  |  |  |
| Energy Consumption (EEC01)<br>Energy Consumption Year vs. Year (EEC02)<br>Typical Energy Consumption (EEC03)<br>Energy Intensity (EEI01)<br>Energy Performance (EEP01)                                                                                                    | <u>Emissions (EEM01)</u><br>Emissions Performance (EEM02)<br>Emissions Intensity (EEM03)                                             |  |  |  |  |  |  |  |
| Setup                                                                                                    | Property Management                                                                                                    |  |  |  |  |  |  |  |
| Facility Changes (EFC01)                                                                                                    | Facility Details (EFD01)                                                                                                    |  |  |  |  |  |  |  |
| Utility                                                                                                    | Usage                                                                                                    |  |  |  |  |  |  |  |
| Detailed Meter Reading Coverage (EMC01)<br>Meter Readings (EMR01)<br>Utility Consumption (EUC01)                                                                                                    | <u>Utility Consumption Year vs. Year (EUC02)</u><br><u>Typical Utility Consumption (EUC03)</u><br><u>Utility Performance (EUP01)</u> |  |  |  |  |  |  |  |
| Ontario Green Energy Act                                                                                                    |                                                                                                    |  |  |  |  |  |  |  |
| Ontario GEA O.Reg.397 11-Energy Consumption and GHG Emissions<br>(GEA01)                                                                                                    |                                                                                                    |  |  |  |  |  |  |  |

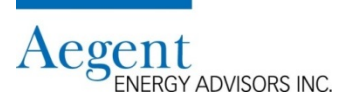

#### **Comment créer le rapport « Utility Performance (EUP01) » (suite)**

1. Choisissez « Fiscal 2016 » dans la plage de dates et cliquez sur « Fait »

| PARAMÈTRES D'EXPORTATION         | I: UTILITY PERFORMANCE |    |         | ×       |
|----------------------------------|------------------------|----|---------|---------|
| Titre                            | Utility Performance    |    |         | ]       |
| Plage de dates                   |                        |    |         |         |
| Plage de dates                   | Fiscal : 2016          |    | ▼ 🛛 🔶 🗕 |         |
| Date de début<br>(inclusivement) | 2015-09-01             | 15 |         |         |
| Date de fin (exclusif)           | 2016-09-01             | 15 |         |         |
| Agrégation                       |                        |    |         |         |
| Résolution                       | T                      |    |         |         |
| F                                |                        |    | Fait    | Annuler |

- Remarques:
  - On utilise l'année budgétaire 2015-2016 (« Fiscal 2016 ») pour le calcul du budget pour l'année budgétaire 2017-18
    - Raison: c'est l'année budgétaire la plus récente avec les données complètes pour la consommation, ainsi que les degrés-jours de chauffage et de refroidissement

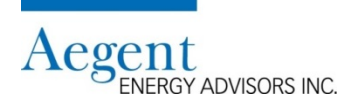

# Le rapport « Utility Performance (EUP01) »: Où trouve-t-on les renseignements nécessaires?

1. Sous les onglets de gaz naturel et d'électricité au bas de la feuille de calculs

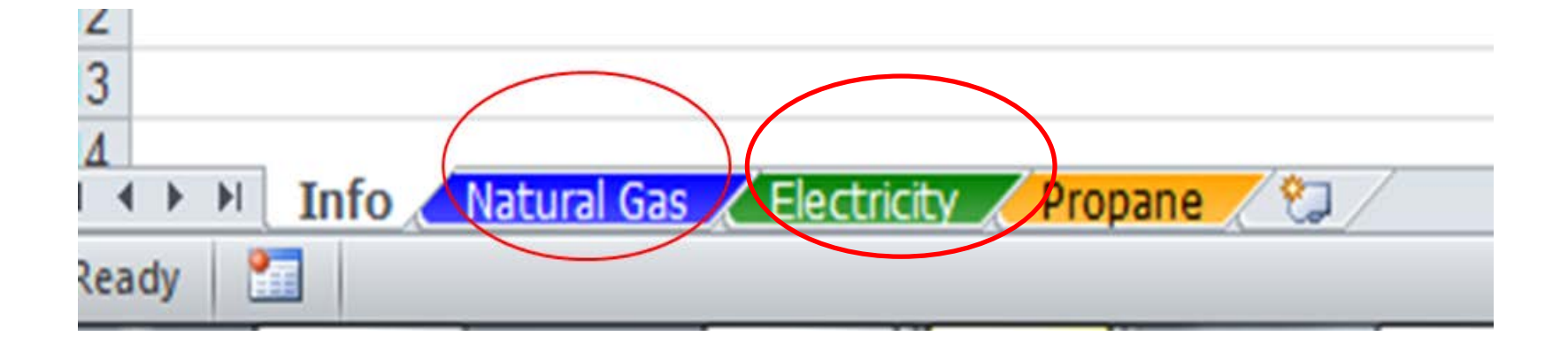

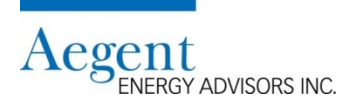

### Le rapport « Utility Performance (EUP01) »: Où trouve-t-on les

renseignements nécessaires? (suite) (Ce rapport n'est pas un rapport personnalisé

par EDU, mais un rapport disponible du logiciel et uniquement disponible en anglais)

### Électricité

- Trouvez la colonne « Typical Year »
- Totaliser les valeurs de la colonne « Typical Year ».
- Vous utiliserez ce total dans la cellule « F » de la feuille de travail

| Calendar | Calendar | Quarter | Fiscal | Fiscal | Fiscal  | Unit | Adjusted | Baseline    | Opportunity | Target | Actua | al Typical | Gpal | Unweighted   |
|----------|----------|---------|--------|--------|---------|------|----------|-------------|-------------|--------|-------|------------|------|--------------|
| Year     | Month    |         | Year   | Month  | Quarter |      | Baseline | Adjustments | Impacts     |        |       | Year       |      | Data         |
|          |          |         |        |        |         |      |          | -           |             |        |       |            |      | Completeness |
| 2015     | 9        | 3       | 2016   | 1      | 1       | kWh  |          |             |             |        |       |            |      |              |
| 2015     | 10       | 4       | 2016   | 2      | 1       | kWh  |          |             |             |        |       |            |      |              |
| 2015     | 11       | 4       | 2016   | 3      | 1       | kWh  |          |             |             |        |       |            |      |              |
| 2015     | 12       | 4       | 2016   | 4      | 2       | kWh  |          |             |             |        |       |            |      |              |
| 2016     | 1        | 1       | 2016   | 5      | 2       | kWh  |          |             |             |        |       |            |      |              |
| 2016     | 2        | 1       | 2016   | 6      | 2       | kWh  |          |             |             |        |       |            |      |              |
| 2016     | 3        | 1       | 2016   | 7      | 3       | kWh  |          |             |             |        |       |            |      |              |
| 2016     | 4        | 2       | 2016   | 8      | 3       | kWh  |          |             |             |        |       |            |      |              |
| 2016     | 5        | 2       | 2016   | 9      | 3       | kWh  |          |             |             |        |       |            |      |              |
| 2016     | 6        | 2       | 2016   | 10     | 4       | kWh  |          |             |             |        |       |            |      |              |
| 2016     | 7        | 3       | 2016   | 11     | 4       | kWh  |          |             |             |        |       |            |      |              |
| 2016     | 8        | 3       | 2016   | 12     | 4       | kWh  |          |             |             |        |       |            |      |              |
|          |          |         |        |        |         |      |          |             |             |        | Total | F          | 4    |              |

- Définition d'une année météorologique typique
  - Une zone climatique est fondées sur un indicateur de température annuelle moyenne appelé degré-jour de chauffage (DJC). Un DJC est la somme annuelle des degrés de température quotidienne moyenne pour tous les jours sous 18 °C. Plus la valeur DJC est élevée, plus l'endroit est froid.
  - Le logiciel utilise le DJC des 10 dernières années afin de normaliser la consommation énergétique de l'année budgétaire 2015-16 par rapport aux conditions météorologiques d'une année typique

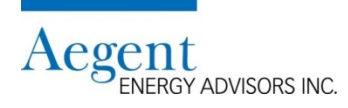

### Le rapport « Utility Performance (EUP01) »: Où trouve-t-on les

renseignements nécessaires? (suite) (Ce rapport n'est pas un rapport personnalisé

par EDU, mais un rapport disponible du logiciel et uniquement disponible en anglais)

#### Gaz naturel

- Trouvez la colonne « Typical Year »
- Totaliser les valeurs de la colonne « Typical Year »
- Vous utiliserez ce total dans la cellule « f » de la feuille de travail

| Calendar | Calendar | Quarter | Fiscal | Fiscal | Fiscal  | Unit | Adjusted | Baseline    | Opportunity | Target | Actual | Typical | Goal | Unweighted   |
|----------|----------|---------|--------|--------|---------|------|----------|-------------|-------------|--------|--------|---------|------|--------------|
| Year     | Month    |         | Year   | Month  | Quarter |      | Easeline | Adjustments | Impacts     |        |        | Year    |      | Data         |
|          |          |         |        |        |         |      | )        |             |             |        |        |         | )    | Completeness |
| 2015     | 9        | 3       | 2016   | 1      |         | m³   |          |             |             |        |        |         |      |              |
| 2015     | 10       | 4       | 2016   | 2      | 1       | m³   |          |             |             |        |        |         |      |              |
| 2015     | 11       | 4       | 2016   | 3      | 1       | m³   |          |             |             |        |        |         |      |              |
| 2015     | 12       | 4       | 2016   | 4      | 2       | m³   |          |             |             |        |        |         |      |              |
| 2016     | 1        | 1       | 2016   | 5      | 2       | m³   |          |             |             |        |        |         |      |              |
| 2016     | 2        | 1       | 2016   | 6      | 2       | m³   |          |             |             |        |        |         |      |              |
| 2016     | 3        | 1       | 2016   | 7      | 3       | m³   |          |             |             |        |        |         |      |              |
| 2016     | 4        | 2       | 2016   | 8      | 3       | m³   |          |             |             |        |        |         |      |              |
| 2016     | 5        | 2       | 2016   | 9      | 3       | m³   |          |             |             |        |        |         |      |              |
| 2016     | 6        | 2       | 2016   | 10     | 4       | m³   |          |             |             |        |        |         |      |              |
| 2016     | 7        | 3       | 2016   | 11     | 4       | m³   |          |             |             |        |        |         |      |              |
| 2016     | 8        | 3       | 2016   | 12     | 4       | m³   |          |             |             |        |        |         |      |              |
|          |          |         |        |        |         |      |          |             |             |        | Total  | f       | ↓    |              |

#### Remarques

 Il est important que l'unité de consommation dans la feuille de travail que vous utilisez soit la même qui apparait dans le rapport de gaz naturel soit m3, soit GJ (on utilise m3 dans l'échantillon précédent).

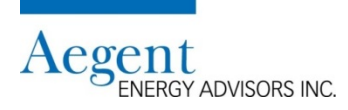

#### La contribution de votre conseiller en énergie

#### Contexte

Chaque conseil devrait avoir un conseiller en énergie

### La contribution d'un conseiller en énergie

- Le conseiller vous fournira les valeurs nécessaires dans la feuille de travail (voir le tableau à la 5<sup>ème</sup> diapositive)
- Il y a une lettre entre crochets après chaque section du tableau
  - Cette lettre devrait correspondre à la lettre dans la feuille de travail (D, L, K, M)
  - Les lettres dans la feuille de travail pour l'électricité sont inscrites en majuscules
    o ex. [« D » dans la feuille de travail]
  - Les lettres dans la feuille de travail pour le gaz naturel sont inscrites en minuscules
    o ex. [« d » dans la feuille de travail]

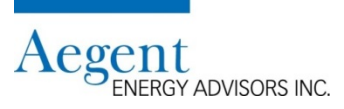

#### La contribution du conseil scolaire

- Dépenses pour l'électricité (« B » dans la feuille de travail)
  - Source: le service de la comptabilité du conseil données de l'année financière 2016
  - Comprend le montant total dépensé pour l'électricité incluent une partie de la TVH (HST)
- Dépenses pour le gaz naturel (« b » dans la feuille de travail)
  - Source: le service de la comptabilité du conseil données de l'année financière 2016
  - Comprend le montant total dépensé pour le gaz naturel incluent une partie de la TVH (HST)

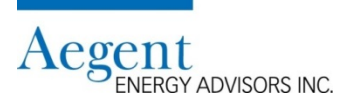

#### La contribution du conseil scolaire (suite)

#### La cible de conservation

- « H » dans la feuille de travail pour l'électricité; « h » dans la feuille de travail pour le gaz naturel
- Si vous avez utilisé les maquettes du Ministère de l'Éducation pour le plan quinquennal de la gestion de la demande et conservation d'énergie de la Loi sur l'énergie verte...
  - Cible de conservation pour 2017-18
    - o assurez-vous que vous utilisez l'unité de mesure correcte! (ekWh/m2 ou ekWh/ft2)
    - N.B. les valeurs de la conservation d'énergie sont calculées automatiquement en fonction des dépenses selon la stratégie de la gestion énergétique dans Annexes B, C et D.
- Sinon, vous pouvez estimer les économies à venir (pourcentage) en fonction des projets qui ont été déjà effectués depuis 2016

|                                                               | 2013-14                                |                                                                   | 201                                    | 4-15                                                              | 2015-16                                |                                                                   | 2016-17                                |                                                                   | 201                                    | 2013/14-2017/18                                                   |                                                            |
|---------------------------------------------------------------|----------------------------------------|-------------------------------------------------------------------|----------------------------------------|-------------------------------------------------------------------|----------------------------------------|-------------------------------------------------------------------|----------------------------------------|-------------------------------------------------------------------|----------------------------------------|-------------------------------------------------------------------|------------------------------------------------------------|
|                                                               | Estimated Cost<br>of<br>Implementation | Estimated<br>Annual Energy<br>Savings from all<br>projects (ekWh) | Estimated Cost<br>of<br>Implementation | Estimated<br>Annual Energy<br>Savings from all<br>projects (ekWh) | Estimated Cost<br>of<br>Implementation | Estimated<br>Annual Energy<br>Savings from all<br>projects (ekWh) | Estimated Cost<br>of<br>Implementation | Estimated<br>Annual Energy<br>Savings from all<br>projects (ekWh) | Estimated Cost<br>of<br>Implementation | Estimated<br>Annual Energy<br>Savings from all<br>projects (ekWh) | Estimated Total<br>Accumulated<br>Energy Savings<br>(ekWh) |
| Appendix B; Design, Construction and Retrofit Strategies Tota | \$ -                                   | 0                                                                 | \$ -                                   | 0                                                                 | \$ -                                   | 0                                                                 | \$-                                    | 0                                                                 | \$-                                    | 0                                                                 | 0                                                          |
| Appendix C; Operations and Maintenance Strategies Total       | \$-                                    | 0                                                                 | \$-                                    | 0                                                                 | \$-                                    | 0                                                                 | \$-                                    | 0                                                                 | \$-                                    | 0                                                                 | 0                                                          |
| Appendix D; Occupant Behaviour Strategies Total               | \$-                                    | 0                                                                 | \$-                                    | 0                                                                 | \$-                                    | 0                                                                 | \$-                                    | 0                                                                 | \$-                                    | 0                                                                 | 0                                                          |
| TOTAL                                                         | \$-                                    | 0                                                                 | \$-                                    | 0                                                                 | \$-                                    | 0                                                                 | \$-                                    | 0                                                                 | \$-                                    | 0                                                                 | 0                                                          |
| Percentage reduction                                          |                                        | #DIV/0!                                                           |                                        | #DIV/0!                                                           |                                        | #DIV/0!                                                           |                                        | #DIV/0!                                                           |                                        | #DIV/0!                                                           | #DIV/0!                                                    |
| Conservation Goal (ekWh/m <sup>2</sup> )                      |                                        | #DIV/0!                                                           | Ŷ                                      | #DIV/0!                                                           | ÷                                      | #DIV/0!                                                           | Ŷ                                      | #DIV/0!                                                           | <b>^</b> (                             | #DIV/0!                                                           | #DIV/0!                                                    |
| Conservation Goal (ekWh/ft <sup>2</sup> )                     |                                        | #DIV/0!                                                           | <b>I</b>                               | #DIV/0!                                                           | ]                                      | #DIV/0!                                                           | ]                                      | #DIV/0!                                                           |                                        | #DIV/0!                                                           | #DIV/0!                                                    |

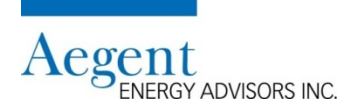

#### La contribution du conseil scolaire (suite)

#### La cible de conservation (suite)

- Si vous n'avez pas utilisé la maquette, veuillez consulter votre plan quinquennal de la gestion de la demande et conservation d'énergie de la Loi sur l'énergie verte
  - Les buts annuels de la conservation énergétique pour chaque année budgétaire étaient requis dans ces plans
- Les cibles de conservation d'électricité et de gaz naturel
  - Comment les cibles sont exprimées est à la discrétion du conseil
    - $\circ~$  Option 1: Une cible commune pour le gaz naturel et l'électricité
    - o Option 2: Définissez des cibles individuelles pour chacun du gaz naturel et de l'électricité

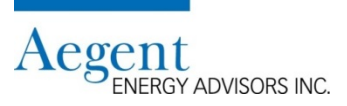

#### La contribution du conseil scolaire (suite)

#### Comment calculer « Ajustement pour changements aux bâtiments »

- Utilisez le rapport « Board Profil(e) du Conseil EDU01 » dans la BDCE afin de déterminer la superficie globale dans l'année budgétaire 2015-16.
  - Consultez la 6ème diapositive pour les instructions afin d'exporter le rapport
  - Choisissez l'onglet "Overall Profil(e) global" au bas de la feuille de calculs

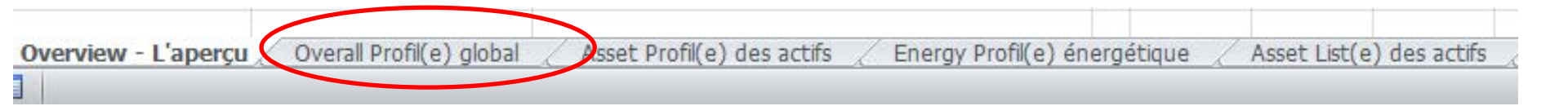

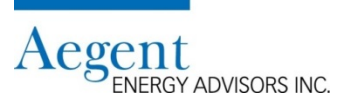

#### La contribution du conseil scolaire (suite)

#### Comment calculer « Ajustement pour changements aux bâtiments » (suite) Électricité seulement

|                                                                         |          |          |          |         |          | Year-over-year |
|-------------------------------------------------------------------------|----------|----------|----------|---------|----------|----------------|
| Board Profil(e) du Conseil                                              |          |          |          |         |          | variance /     |
| Overall Profil(e) global                                                | FY2012 / | FY2013 / | FY2014 / | FY2015/ | FY2016 / | Variation sur  |
| Waterloo Catholic District School Board                                 | AF2012   | AF2013   | AF2014   | AF2015  | AF2016   | 12 mois (%)    |
| Total Building Area (includes portables and portapaks) /                |          |          |          |         |          |                |
| Superficie totale du bâtiment (comprend les salles de classe            |          |          |          | (       |          |                |
| préfabriquées et ajout modulaire) (ft²)                                 |          |          |          |         |          |                |
| Number of Buildings / Nombre de bâtiments                               |          |          |          |         |          |                |
| Number of Buildings with Electricity /                                  |          |          |          |         |          |                |
| Nombre de bâtiments avec électricité                                    |          |          |          |         |          |                |
| Number of Buildings with Natural Gas /                                  |          |          |          |         |          |                |
| Nombre de bâtiments avec gaz naturel                                    |          |          |          |         |          |                |
| Total Number of Portables /                                             |          |          |          |         |          |                |
| Nombre total de salles de classes préfabriquées                         |          |          |          |         |          |                |
| Total Portable Area /                                                   |          |          |          |         |          |                |
| Superficie totale des salles de classe préfabriquées (ft <sup>2</sup> ) |          |          |          |         |          |                |
| Percentage of Building Area with AC /                                   |          |          |          |         |          |                |
| Pourcentage de la superficie climatisée du bâtiment (0 - 100)           |          |          |          |         |          |                |
| Average Daily Enrolment /                                               |          |          |          |         |          |                |
| Effectif quotidien moyen                                                |          |          |          |         |          |                |

#### Remarques

- La superficie totale des bâtiments pour l'année budgétaire 2015-16 est utilisé comme base pour les calculs de l'ajustement pour changements aux bâtiments dans la feuille de travail
- On utilise cette valeur dans la feuille de travail

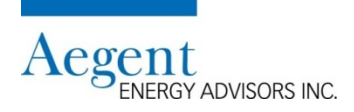

#### La contribution du conseil scolaire (suite)

Comment calculer « Ajustement pour changements aux bâtiments » (suite) L'électricité et le gaz naturel

Étape 1

|                    | Calcul des modifications à la surface des sols entre l'exercice financie                                                                                                    | cier de 2018                                 |                                                                                                    |  |  |
|--------------------|----------------------------------------------------------------------------------------------------|----------------------------------------------|----------------------------------------------------------------------------------------------------|--|--|
| Exercice<br>fiscal | Superficie des bâtiments                                                                                                    | Unité<br>(pi2 or m2)                         | Source                                                                                                    |  |  |
| AE 2017            | Superficie d'espace vendue / démolie pour être retirée du portefeuille<br>Superficie des salles de classes préfabriquées et ajout modulaire à supprimer du<br>portefeuille     | devraient être une valeur<br>négative        |                                                                                                    |  |  |
| AF 2017            | Superficie d'espace nouvellement construite / ouverte à ajouter au portefeuille<br>Superficie des salles de classes préfabriquées et ajout modulaire à ajouter au portefeuille | devraient être un chiffre<br>positif         |                                                                                                    |  |  |
| AF 2019            | Superficie d'espace vendue / démolie pour être retirée du portefeuille<br>Superficie des salles de classes préfabriquées et ajout modulaire à supprimer du<br>portefeuille     | devraient être une valeur<br>négative        | Consell: Gestion des Installations                                                                                               |  |  |
| AF 2018            | Superficie d'espace nouvellement construite / ouverte à ajouter au portefeuille<br>Superficie des salles de classes préfabriquées et ajout modulaire à ajouter au portefeuille | devraient être un chiffre<br>positif         |                                                                                                    |  |  |
| AF 2018            | Changement estimé de la superficie totale des bâtiments (comprend les salles de classes préfabriquées et ajout modulaires) pour l'année fiscale 2018                           | sommes des valeurs ci-<br>dessus (pi2 or m2) | Remarque: ce chiffre peut être positif ou<br>négatif                                                                             |  |  |
| AF 2016            | Superficie totale des bâtiments (comprend les salles de classes préfabriquées et ajout<br>modulaires)                                                                          | valeur en ft2 or m2                          | BDCE: Board Profil(e) du Conseil (EDU01);<br>onglet "Overall Profil(e) global"                                                   |  |  |
| AF 2018            | Changement de pourcentage dans la superficie des bâtiments totale                                                                                                    | pourcentage                                  | Calcul (AF 2018 Changement de l'estimée<br>dans la superficie totale des bâtiments / AF<br>2016 superficie totale des bâtiments) |  |  |

#### Remarques

- Assurez-vous que l'unité de mesure est cohérente d'une année à l'autre
- <sup>20</sup> Soit pi2 ou m2

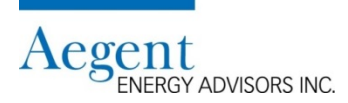

### La contribution du conseil scolaire (suite)

Comment calculer « Ajustement pour changements aux bâtiments » (suite) Électricité seulement

Étape 2a

|         | ÉCHANTILLON - Calcul de l'ajustement de la consommation d'électricité (kWh) 🖻 e l'année fiscale 2016 à 2018                                     |                            |                                                                                                    |  |  |  |  |  |  |
|---------|----------------------------------------------------------------------------------------------------|----------------------------|----------------------------------------------------------------------------------------------------|--|--|--|--|--|--|
| AE 2016 | Consommation totale d'électricité                                                                                                    | BDC                        | CE: Board Profil(e) du Conseil (EDU01);                                                                                                    |  |  |  |  |  |  |
| AF 2010 | [" A " dans la feuille de calcul - du Board profil(e) du conseil]                                                                               | ong                        | glet "Energy Profil(e) énergétique"                                                                                                    |  |  |  |  |  |  |
|         | Ajustement pour les changements de superficie des bâtiments<br>Nombre de kWh<br>["G" dans la feuille de calcul - du Board profil(e) du conseil] | Cald<br>de l<br>201<br>sup | lcul (AF 2018 Changement en pourcentage<br>la superficie totale des bâtiments * AF<br>16 montant d'électricité consommée de la<br>perficie totale des bâtiments) |  |  |  |  |  |  |

- Remarques:
  - « Ajustement pour changements au bâtiments » est calculé automatiquement et exprimé en kWh

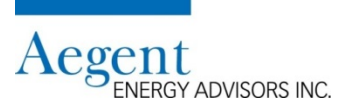

#### La contribution du conseil scolaire (suite) Comment calculer « Ajustement pour changements aux bâtiments » (suite)

#### Gaz naturel seulement

Étape 2b

|         | ÉCHANTILLON - Ajustement calculé dans la consommation de gaz naturel (m3 ou GJ) 🖬 e l'année fiscale 2016 à 2018                                      |                                                                                                    |  |  |  |  |  |  |  |
|---------|----------------------------------------------------------------------------------------------------|----------------------------------------------------------------------------------------------------|--|--|--|--|--|--|--|
| AF 2016 | Consommation totale de gaz naturel                                                                                                    | BDCE: Board Profil(e) du Conseil (EDU01);                                                                                                    |  |  |  |  |  |  |  |
|         | [" a " dans la feuille de calcul - du Board profil(e) du conseil]                                                                                    | onglet "Energy Profil(e) énergétique"                                                                                                    |  |  |  |  |  |  |  |
|         | Ajustement pour les changements de superficie des bâtiments<br>Nombre de m3 ou GJ<br>["g" dans la feuille de calcul - du Board profil(e) du conseil] | Calcul (AF 2018 Variation en pourcentage de<br>la superficie totale des bâtiments * AF 2016<br>Quantité de gaz naturel consommée de la<br>superficie totale) |  |  |  |  |  |  |  |

- Remarques:
  - « Ajustement pour changements aux bâtiments » est calculé automatiquement et exprimé en m3 ou GJ

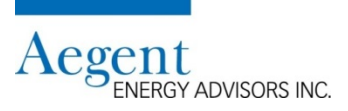

#### Comment utiliser la feuille de travail pour calculer votre budget énergétique

- Identifier toutes les valeurs indiquées dans chacune des sections ci-dessus
  - Les valeurs selon les rapports de la BDCE (ex. « Board Profil(e) du Conseil »)
  - Les valeurs selon les conseillers d'énergie
  - Les valeurs selon le personnel du conseil scolaire
- Entrez toutes les données dans la feuille de travail pertinente en accord avec les « lettres » de référence

#### Par exemple: FY2016 Consommation - brut kWh Le rapport: Board Profil(e) du Conseil (EDU01); onglet "Energy Profil(e) énergétique Dans la BDCE Board Profil(e) du Conseil Energy Profil(e) énergétique FY2012 / FY2013 / FY2014 / FY2015 / FY2016 / AF2013 AF2014 AF2015 AF2016 ABC District School Board AF2012 Electrical Consumption for the board / Consommation d'électricité du conseil (kWh)

 Lorsque vous avez entrez toutes les valeurs, la feuille de travail calculera automatiquement le budget pour cette source d'énergie

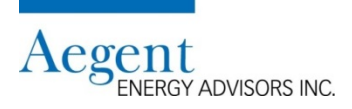

#### Comment utiliser la feuille de travail pour calculer votre budget énergétique (suite)

- La feuille de travail est disponible à bit. do/energybudget
  - Les cellules pour les données ont été codé par pour aider les utilisateurs

| Électricité                                                                  |
|------------------------------------------------------------------------------|
| Gaz naturel                                                                  |
| Source: BDCE                                                                 |
| Source: Conseiller énergétique                                               |
| Source: Contribution du personnel du conseil                                 |
| Source: Calcul des ajustements pour les modifications apportées aux          |
| * Vérifier l'unité de mesure pour s'assurer qu'elle correspond à l'unité qui |
| est affichée dans vos rapports                                               |

 Veuillez consulter l'échantillon de la feuille de travail complétée afin de voir toutes les valeurs et les calculs prendre forme.

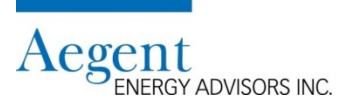

#### Comment utiliser la feuille de travail pour calculer votre budget énergétique (suite)

- 1. Complétez la feuille de travail pour l'électricité
- 2. Complétez la feuille de travail pour le gaz naturel
- 3. Si le conseil consomme le gaz propane, mazout, bois, réseau de chaleur ou réseau de froid communautaire, on peut aussi utiliser la feuille de travail pour le gaz naturel afin de calculer le budget pour ces matières premières tant que vous avez un coût à l'unité estimé pour l'année budgétaire 2017-18.
- Additionnez le budget estimé pour l'année budgétaire de chaque source d'énergie afin de finaliser le budget énergétique total du conseil pour l'année budgétaire 2017-18

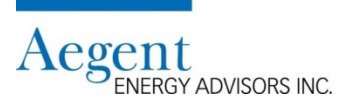

#### Un échantillon de la feuille de travail

Les valeurs de l'échantillon qui proviennent de la BDCE

| ÉCHANTILLON - Valeurs entrées dans le classeur à des fins de démonstration |                                                                 |                                                 |            |          |  |  |  |  |  |
|----------------------------------------------------------------------------|-----------------------------------------------------------------|-------------------------------------------------|------------|----------|--|--|--|--|--|
| annéo                                                                      | Section de la faville de traveil                                | Lottro correspondente sur la fouille de travail | Valour     | Unité de |  |  |  |  |  |
| annee                                                                      | Section de la ledine de travail                                 | Lettre correspondante sur la lettre de travai   | valeul     | mesure   |  |  |  |  |  |
|                                                                            | Consommation d'électricité                                      | А                                               | 25,000,000 | kWh      |  |  |  |  |  |
|                                                                            | Consommation de gaz naturel                                     | а                                               | 1,000,000  | m3       |  |  |  |  |  |
| AE 2016                                                                    | Superficie totale des bâtiments (comprend les salles de classes | Utilisé dans le calcul de l'ajustement pour les | 7 500 000  |          |  |  |  |  |  |
| AF 2010                                                                    | préfabriquées et ajout modulaires)                              | changements aux bâtiments                       | 7,500,000  | рі       |  |  |  |  |  |
|                                                                            | Consommation d'année typique - Électricité                      | F                                               | 30,000,000 | kWh      |  |  |  |  |  |
|                                                                            | Consommation d'année typique - Gaz naturel                      | f                                               | 1,200,000  | m3       |  |  |  |  |  |

| Électricité                                                                                                    |
|----------------------------------------------------------------------------------------------------|
| Gaz naturel                                                                                                    |
| Source: BDCE                                                                                                   |
| Source: Conseiller énergétique                                                                                 |
| Source: Contribution du personnel du conseil                                                                   |
| Source: Calcul des ajustements pour les modifications apportées aux                                            |
| * Vérifier l'unité de mesure pour s'assurer qu'elle correspond à l'unité qui<br>est affichée dans vos rapports |

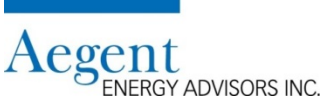

#### Un échantillon de la feuille de travail (suite)

 Les valeurs de l'échantillon qui sont fournis par le conseiller énergétique du conseil scolaire

| ÉCHANTILLON - Valeurs entrées dans le classeur à des fins de démonstration |                                                                              |                                                 |        |          |  |  |  |  |  |  |
|----------------------------------------------------------------------------|------------------------------------------------------------------------------|-------------------------------------------------|--------|----------|--|--|--|--|--|--|
|                                                                            | Source: Conseiller énergétique                                               |                                                 |        |          |  |  |  |  |  |  |
| or má o                                                                    | Costion de le feuille de turusil                                             | Lattra como nandente cur la favilla da travail  | Veleur | Unité de |  |  |  |  |  |  |
| annee                                                                      | Section de la reunie de travail                                              | Lettre correspondante sur la feuille de travail | valeur | mesure   |  |  |  |  |  |  |
| AE 2016                                                                    | Coût de l'unité pour l'électricité (\$/kWh)                                  | D                                               | 0.112  | \$/kWh   |  |  |  |  |  |  |
| AF 2010                                                                    | Coût de l'unité du gaz naturel (\$/m3 or \$/GJ)                              | d                                               | 0.12   | \$/m3    |  |  |  |  |  |  |
| AE 2017                                                                    | Variation des coûts non liés aux produits de base projetée - électricité (%) | L                                               | 2%     | %        |  |  |  |  |  |  |
| AF 2017                                                                    | Variation des coûts de livraison unitaires projetés - gaz naturel (%)        |                                                 | -5%    | %        |  |  |  |  |  |  |
|                                                                            | Coût unitaire projeté des produits de base - électricité (\$/kWh)            | К                                               | 0.112  | \$/kWh   |  |  |  |  |  |  |
|                                                                            | Variation des coûts non liés aux produits de base projetée - électricité (%) | М                                               | 2%     | %        |  |  |  |  |  |  |
| AF 2018                                                                    | Coût unitaire projeté du produit - gaz naturel (\$/m3 or \$/GJ)              | k                                               | 0.13   | \$/m3    |  |  |  |  |  |  |
|                                                                            | Variation des coûts de livraison unitaires projetés - gaz naturel (%)        | m                                               | 6%     | %        |  |  |  |  |  |  |
|                                                                            | Allocation pour les coûts du gaz à effet de serre (\$/m3 or \$/GJ)           | 0                                               | 0.0334 | \$/m3    |  |  |  |  |  |  |

| Électricité                                                                                                    |
|----------------------------------------------------------------------------------------------------|
| Gaz naturel                                                                                                    |
| Source: BDCE                                                                                                   |
| Source: Conseiller énergétique                                                                                 |
| Source: Contribution du personnel du conseil                                                                   |
| Source: Calcul des ajustements pour les modifications apportées aux                                            |
| * Vérifier l'unité de mesure pour s'assurer qu'elle correspond à l'unité qui<br>est affichée dans vos rapports |
| 1 · · · · · · · · · · · · · · · · · · ·                                                                        |

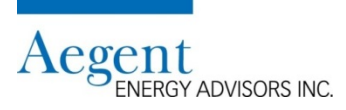

#### Un échantillon de la feuille de travail (suite)

 Les valeurs de l'échantillon qui sont fournis par le personnel du conseil scolaire (ex. le service comptabilité)

| ÉCHANTILLON - Valeurs entrées dans le classeur à des fins de démonstration |                                                                                                    |                                                 |    |           |          |  |  |  |  |
|----------------------------------------------------------------------------|----------------------------------------------------------------------------------------------------|-------------------------------------------------|----|-----------|----------|--|--|--|--|
|                                                                            | Source: Contribution du personnel du conseil                                                                                                    |                                                 |    |           |          |  |  |  |  |
| année                                                                      | Section de la feuille de travail                                                                                                    | lettre correspondante sur la feuille de travail |    | Valeur    | Unité de |  |  |  |  |
|                                                                            |                                                                                                    |                                                 |    | - alcui   | mesure   |  |  |  |  |
| AE 2016                                                                    | Dépenses - Électricité                                                                                                    | В                                               | \$ | 3,954,239 | \$       |  |  |  |  |
| AI 2010                                                                    | Dépenses - Gaz naturel                                                                                                    | b                                               | \$ | 152,194   | \$       |  |  |  |  |
| AE 2017                                                                    | Budget - Électricité                                                                                                    | S                                               | \$ | 3,750,000 | \$       |  |  |  |  |
| AF 2017                                                                    | Budget - Gaz naturel                                                                                                    | t                                               | \$ | 200,000   | \$       |  |  |  |  |
| AF 2018                                                                    | Ajustement des mesures générales de conservation<br>Source: Loi sur l'énergie verte de la Commission, plan quinquennal de<br>conservation de l'énergie et de gestion de la demande | H/h                                             |    | -2%       | %        |  |  |  |  |
| AF 2016- AF 2018                                                           | Ajustement pour changements de superficie des bâtiments - Électricité<br>(voir la fiche de calcul "Modifications")                                                                 | G                                               |    | 606,800   | kWh      |  |  |  |  |
| AF 2016- AF 2018                                                           | Ajustement pour changements de superficie des bâtiments - Gaz naturel<br>(voir la fiche de calcul "Modifications")                                                                 | g                                               |    | 24,272    | m3       |  |  |  |  |

| Électricité                                                                                                    |
|----------------------------------------------------------------------------------------------------|
| Gaz naturel                                                                                                    |
| Source: BDCE                                                                                                   |
| Source: Conseiller énergétique                                                                                 |
| Source: Contribution du personnel du conseil                                                                   |
| Source: Calcul des ajustements pour les modifications apportées aux                                            |
| * Vérifier l'unité de mesure pour s'assurer qu'elle correspond à l'unité qui<br>est affichée dans vos rapports |

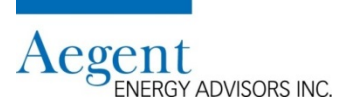

#### Un échantillon de la feuille de travail (suite)

• Le calcul du budget d'électricité pour l'année budgétaire 2017-18

#### Feuille de travail sur la budgétisation de l'électricité des conseils scolaire

| CONTRIBUTION                               | Référence Valeur |    | Valeur     | Unité de<br>mesure | SOURCE                                                                   |
|--------------------------------------------|------------------|----|------------|--------------------|--------------------------------------------------------------------------|
| AF2016 Consommation - brut                 | ۵                |    | 25,000,000 | kWh                | Le rapport: Board Profil(e) du Conseil (EDU01); onglet "Energy Profil(e) |
|                                            | ~                |    |            |                    | énergétique                                                              |
| AF2016 Dépenses d'électricité              | В                | \$ | 3,954,239  | \$                 | Comptables du conseil scolaire                                           |
| AF2016 Coût unitaire moyen                 | С                | \$ | 0.1582     | par kWh            | Calculé                                                                  |
|                                            |                  |    |            |                    |                                                                          |
| AF2016 Coût de l'unité                     | D                | \$ | 0.1120     | par kWh            | Conseiller en énergie                                                    |
| AF2016 Coûts non liés aux produits de base | E                | \$ | 0.0462     | par kWh            | Calculé                                                                  |

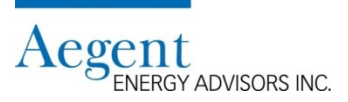

#### Un échantillon de la feuille de travail (suite)

• Le calcul du budget d'électricité pour l'année budgétaire 2017-18 (suite)

| CONTRIBUTION                                                      | Référence | Valeur     | Unité de<br>mesure | SOURCE                                                                                                    |
|-------------------------------------------------------------------|-----------|------------|--------------------|----------------------------------------------------------------------------------------------------|
| Consommation d'une année typique -                                | F         | 30,000,000 | kWh                | Le rapport: Utility performance (EUP01) - onglets: Electricity, colonne "Typical<br>Vear"                                                                   |
| Ajustement pour changements de superficie des bâtiments           | G         | 606,800    | kWh                | Estimation du conseil scolaire                                                                                                    |
| Ajustement des mesures générales de<br>conservation               | Н         | -2%        | kWh                | Estimé du conseil scolaire - Source: Loi sur l'énergie verte de la Commission,<br>plan quinquennal de conservation de l'énergie et de gestion de la demande |
| AE2018 Concommation projetée                                      | 1         | 20 004 664 | k)A/b              | Colouló                                                                                                    |
| Changement en pourcentage par rapport à la consommation de AF2016 | J         | 25,954,664 | % kWh              | Calculé                                                                                                    |

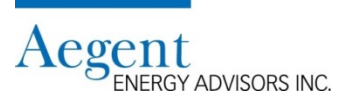

#### Un échantillon de la feuille de travail (suite)

• Le calcul du budget d'électricité pour l'année budgétaire 2017-18 (suite)

| CONTRIBUTION                                                              | Référence | Valeur       | Unité de<br>mesure | SOURCE                |
|---------------------------------------------------------------------------|-----------|--------------|--------------------|-----------------------|
| AF2018 Coût unitaire projeté                                              | К         | \$<br>0.1120 | par kWh            | Conseiller en énergie |
| AF2017 Changement projeté des coûts non liés aux produits de base         | L         | 2%           | %\$                | Conseiller en énergie |
| AF2018 Changement projeté des coûts non liés aux produits de base         | М         | 2%           | %\$                | Conseiller en énergie |
| AF2018 Coût projeté de livraison                                          | Ν         | \$<br>0.0480 | par kWh            | Calculé               |
| AF2018 Coût total de l'unité projeté                                      | 0         | \$<br>0.1600 | par kWh            | Calculé               |
| Changement en pourcentage par rapport au coût<br>unitaire moyen de AF2016 | Р         | 1.2%         | %\$                | Calculé               |

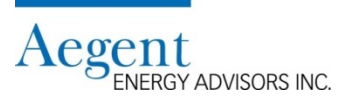

#### Un échantillon de la feuille de travail (suite)

• Le calcul du budget d'électricité pour l'année budgétaire 2017-18 (suite)

| CONTRIBUTION                                                              | Référence | Valeur          | Unité de<br>mesure | SOURCE                         |
|---------------------------------------------------------------------------|-----------|-----------------|--------------------|--------------------------------|
| AF2018 Budget d'électricité                                               | Q         | \$<br>4,800,000 |                    | Calculé à plus de 000 \$       |
| Changement en pourcentage par rapport au coût<br>unitaire moyen de AF2016 | R         | 21.4%           | %\$                | Calculé                        |
| AF2017 Budget d'électricité                                               | S         | \$<br>3,750,000 |                    | Comptables du conseil scolaire |
| Changement en pourcentage par rapport au coût<br>unitaire moyen de AF2017 | т         | 28.0%           | %\$                | Calculé                        |

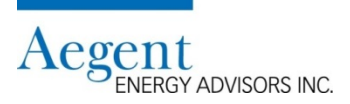

#### Un échantillon de la feuille de travail (suite)

• Le calcul du budget gaz naturel pour l'année budgétaire 2017-18

#### Feuille de travail sur la budgétisation du gaz naturel des conseils scolaires

| CONTRIBUTION                          | Référence | Valeur                              | Unité de SOURCE                        |                                                                          |  |
|---------------------------------------|-----------|-------------------------------------|----------------------------------------|--------------------------------------------------------------------------|--|
| AF2016 Consommation - brut            | а         | 1.000.000                           | m <sup>3</sup>                         | Le rapport: Board Profil(e) du Conseil (EDU01); onglet "Energy Profil(e) |  |
|                                       | ũ         | _,000,000                           |                                        | énergétique                                                              |  |
| AF2016 Dépenses gaz naturel           | b         | \$ 152,194                          | 152,194 Comptables du conseil scolaire |                                                                          |  |
| AF2016 Coût unitaire moyen            | с         | <b>\$ 0.1522</b> par m <sup>3</sup> |                                        | Calculé                                                                  |  |
|                                       |           |                                     |                                        |                                                                          |  |
| AF2016 Coût de l'unité du gaz naturel | d         | \$ 0.1200                           | par m <sup>3</sup>                     | Conseiller en énergie                                                    |  |
| AF2016 Coût de l'unité de livraison   | <u>_</u>  | ¢ 0,0222                            | 3                                      |                                                                          |  |
| (distribution/transportation)         | е         | Ş 0.0322                            | par m <sup>*</sup>                     |                                                                          |  |

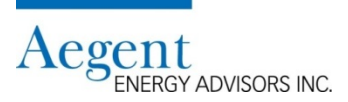

#### Un échantillon de la feuille de travail (suite)

• Le calcul du budget gaz naturel pour l'année budgétaire 2017-18 (suite)

| CONTRIBUTION                                                         | Référence | Valeur    | Unité de<br>mesure | SOURCE                                                                                                    |  |
|----------------------------------------------------------------------|-----------|-----------|--------------------|----------------------------------------------------------------------------------------------------|--|
| Consommation d'une année typique -<br>température normalisé          | f         | 1,200,000 | m³                 | Le rapport: Utility performance EUP01 - onglet: Natural gas tab, colonne<br>"Typical Year"                                                                  |  |
| Ajustement pour changements de superficie des bâtiments              | g         | 24,272    | m <sup>3</sup>     | Estimé du conseil scolaire                                                                                                    |  |
| Ajustement des mesures générales de<br>conservation                  | h         | -2%       |                    | Estimé du conseil scolaire - Source: Loi sur l'énergie verte de la Commission,<br>plan quinquennal de conservation de l'énergie et de gestion de la demande |  |
| AF2018 Consommation projetée                                         | i         | 1,200,272 | m <sup>3</sup>     | Calculé                                                                                                    |  |
| Changement en pourcentage par rapport à la<br>consommation de AF2016 | j         | 20.0%     |                    | Calculé                                                                                                    |  |

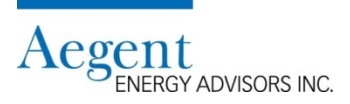

#### Un échantillon de la feuille de travail (suite)

• Le calcul du budget gaz naturel pour l'année budgétaire 2017-18 (suite)

| CONTRIBUTION                                                              | Référence | Valeur                    | Unité de<br>mesure          | SOURCE                                                             |  |
|---------------------------------------------------------------------------|-----------|---------------------------|-----------------------------|--------------------------------------------------------------------|--|
| AF2018 Coût unitaire projeté du gaz naturel                               | k         | \$ 0.130                  | <b>)</b> par m <sup>3</sup> | Conseiller en énergie                                              |  |
| AF2017 Changement projeté au coût de livraison                            | I         | -5% Conseiller en énergie |                             | Conseiller en énergie                                              |  |
| AF2018 Changement projeté au coût de livraison                            | m         | 69                        | 6                           | Conseiller en énergie                                              |  |
| AF2018 Coût projeté de livraison                                          | n         | \$ 0.032                  | par m <sup>3</sup>          | Calculé                                                            |  |
| AF2018 Indemnité pour les coûts du gaz à effet de serre                   | 0         | \$ 0.033                  | par m <sup>3</sup>          | Basé sur les tarifs actuellement approuvés - Conseiller en énergie |  |
| AF2018 Coût total de l'unité projeté                                      | р         | \$ 0.195                  | <b>3</b> par m <sup>3</sup> | Calculé                                                            |  |
| Changement en pourcentage par rapport au coût<br>unitaire moyen de AF2016 | q         | 299                       | % % \$                      | Calculé                                                            |  |

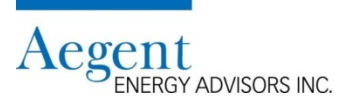

#### Un échantillon de la feuille de travail (suite)

• Le calcul du budget gaz naturel pour l'année budgétaire 2017-18 (suite)

| CONTRIBUTION                                                              | Référence | Valeur        | Unité de<br>mesure | SOURCE                         |
|---------------------------------------------------------------------------|-----------|---------------|--------------------|--------------------------------|
| AF2018 Budget gaz naturel                                                 | r         | \$<br>235,000 |                    | Calculé à plus de 000 \$       |
| Changement en pourcentage par rapport au coût<br>unitaire moyen de AF2016 | s         | 54%           | %\$                | Calculé                        |
| AF2017 Budget gaz naturel                                                 | t         | \$<br>200,000 |                    | Comptables du conseil scolaire |
| Changement en pourcentage par rapport au coût<br>unitaire moyen de AF2017 | u         | 17.5%         | %\$                | Calculé                        |

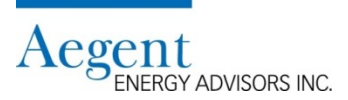

#### Un échantillon de la feuille de travail (suite)

• Le budget énergétique total

| AF2018 Budget d'électricité             | Q              | \$<br>4,800,000 |
|-----------------------------------------|----------------|-----------------|
| AF2018 Budget gaz naturel               | r              | \$<br>235,000   |
| AF2018 budget mazout                    | le cas échéant |                 |
| AF2018 budget propane                   | le cas échéant |                 |
| AF2018 budget bois                      | le cas échéant |                 |
| AF2018 budget réseau de chauffage       |                |                 |
| communautaire                           | le cas échéant |                 |
| AF2018 budget réseau de refroidissement |                |                 |
| communautaire                           | le cas échéant |                 |
|                                         | Total          | \$<br>5,035,000 |

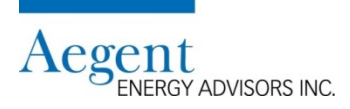

### Si vous avez des questions, veuillez contacter le centre d'assistance

Email: ucdb@aegent.ca Phone: (416) 622-9449 ext. 115

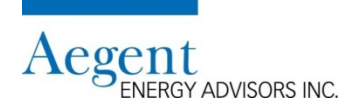